| é.                                                          | คู่มือการปฏิบัติงาน : ขั้นตอนการปรับเปลี่ยนหมายเลขโทรศัพท์ของ<br>บุคลากรในเว็บไซต์สมุดโทรศัพท์มหาวิทยาลัยเทคโนโลยีสุรนารี |                   |
|-------------------------------------------------------------|----------------------------------------------------------------------------------------------------|-------------------|
| หน่วยงาน สถานส่งเสริมและพัฒนาระบบ<br>สารสนเทศเพื่อการจัดการ | รหัสเอกสาร : หน่วยงานเป็นผู้กำหนด                                                                                         | แก้ไขครั้งที่ :   |
| มหาวิทยาลัยเทคโนโลยีสุรนารี                                 | วันที่บังคับใช้ : วันที่ผู้บังคับบัญชาลงนาม                                                                               | หน้าที่ : 1 จาก 8 |

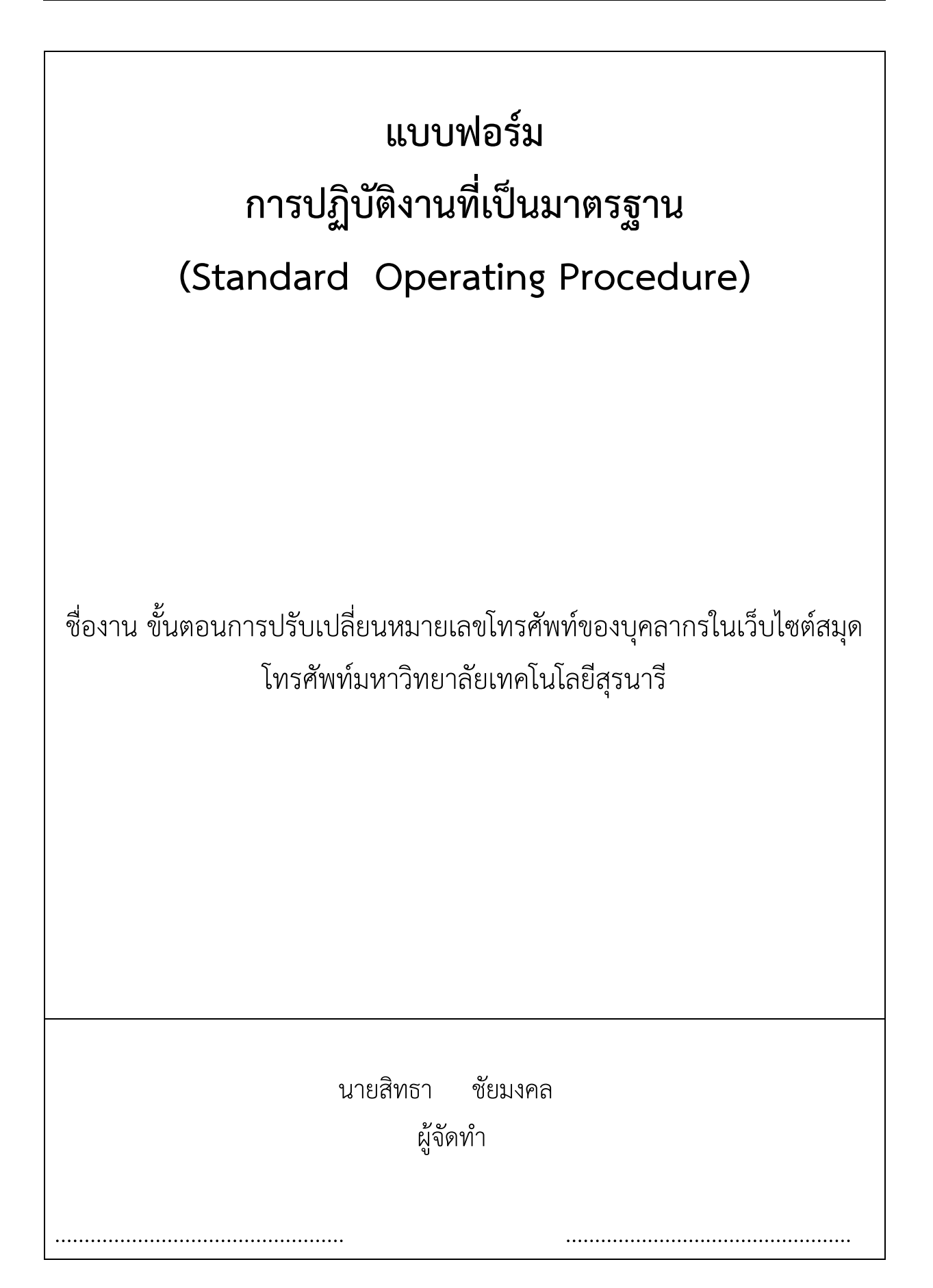

|                                   | คู่มือการปฏิบัติงาน : ขั้นตอนการปรับเปลี่ยนหมายเลขโทรศัพท์ของ<br>บคลากรใบเว็บไซต์สบดโทรศัพท์บหาวิทยาลัยเทคโบโลยีสรบารี |                   |
|-----------------------------------|----------------------------------------------------------------------------------------------------|-------------------|
| หน่วยงาน สถานส่งเสริมและพัฒนาระบบ | รหัสเอกสาร : หน่วยงานเป็นผู้กำหนด แก้ไขครั้งที่ :                                                                      |                   |
| สารสนเทศเพื่อการจัดการ            |                                                                                                    |                   |
| มหาวิทยาลัยเทคโนโลยีสุรนารี       | วันที่บังคับใช้ : วันที่ผู้บังคับบัญชาลงนาม                                                                            | หน้าที่ : 2 จาก 8 |

|           |      |       |         |       |        | ິ    |       |
|-----------|------|-------|---------|-------|--------|------|-------|
| ขอ        | S    | e     |         | e     | ব      | a    | ч,    |
| P 1 9 1 9 | ലം   | 19 10 | 1റെ പട  | ະຈອງແ | 198915 | າຄເຈ | 1 9 1 |
| MUN       | Iric | յու   | יוטו    | JUIVU | 6ทมช   | JUL  | 3 B U |
| 91        |      | 0     | · · · · |       |        |      |       |

# สารบัญ

### หน้า

| 1. วัตถุประสงค์                                                                   | 3 |
|-----------------------------------------------------------------------------------|---|
| 2. ขอบเขต                                                                         | 3 |
| 3. คำจำกัดความ                                                                    | 3 |
| 4. หน้าที่ความรับผิดชอบ                                                           | 4 |
| 5. แผนผังการปฏิบัติงาน Work Flow                                                  | 4 |
| 6. ขั้นตอนการปฏิบัติงาน                                                           | 6 |
| 7. ระบบติดตามประเมินผล                                                            | 7 |
| 8. เอกสารอ้างอิง                                                                  | 7 |
| 9. แบบฟอร์มที่ใช้                                                                 | 7 |
| 10. ปัญหา/ ความเสี่ยง /ข้อควรระวังสำคัญที่พบในการปฏิบัติงานและแนวทางการแก้ไขปัญหา | 8 |
| ภาคผนวก                                                                           | 8 |

#### ภาคผนวก

ก. ตัวอย่างแบบฟอร์ม

ผู้บังคับบัญชาระดับต้น

ข. กฎระเบียบ/คำสั่ง

ค. บันทึกที่เกี่ยวข้อง

|                                   | คู่มือการปฏิบัติงาน : ขั้นตอนการปรับเปลี่ยนหมายเลขโทรศัพท์ของ<br>บุคลากรในเว็บไซต์สมุดโทรศัพท์มหาวิทยาลัยเทคโนโลยีสุรนารี |                   |
|-----------------------------------|----------------------------------------------------------------------------------------------------|-------------------|
| หน่วยงาน สถานส่งเสริมและพัฒนาระบบ | รหัสเอกสาร : หน่วยงานเป็นผู้กำหนด                                                                                         | แก้ไขครั้งที่ :   |
| สารสนเทศเพื่อการจัดการ            |                                                                                                    |                   |
| มหาวิทยาลัยเทคโนโลยีสุรนารี       | วันที่บังคับใช้ : วันที่ผู้บังคับบัญชาลงนาม                                                                               | หน้าที่ : 3 จาก 8 |

### 1. วัตถุประสงค์

การเปลี่ยนหมายเลขโทรศัพท์จะเกิดขึ้นเมื่อมีเหตุการณ์เหล่านี้ เช่น ย้ายงานย้ายหน่วยงานหรือได้รับ ตำแหน่งผู้บริหาร จากเหตุการณ์ดังกล่าว จะทำให้มีการแจ้งเปลี่ยนหมายเลขโทรศัพท์ตามมา ข้อมูลเหล่านี้เมื่อ เปลี่ยนแล้วจะถูกบันทึกไว้ที่ฐานข้อมูล ในระบบ e-profiles ของ ส่วนการเจ้าหน้าที่ ไม่ได้เชื่อมโยงกับเว็บไซต์ สมุดโทรศัพท์ของมหาวิทยาลัย

หน้าเว็บไซต์สมุดโทรศัพท์ของมหาวิทยาลัยจะดูแลโดยส่วนประชาสัมพันธ์ เดิมจะใช้วิธีแก้ไขหมายเลข โทรศัพท์ โดยผู้มีหน้าที่แก้ไขจะเข้าไปปรับโค๊ดโปรแกรมแบบตรงไปตรงมา หากผู้มีหน้าที่แก้ไขติดภารกิจอื่นยังไม่ สามารถ ปฏิบัติงานแก้ไขได้ จะส่งผลทำให้ข้อมูลหมายเลขโทรศัพท์ในเว็บไซต์สมุดโทรศัพท์มหาวิทยาลัยไม่ ถูกต้องในช่วงเวลาหนึ่ง

วัตถุประสงค์ในการจัดทำคู่มือปฏิบัติงาน

 เพื่อแก้ปัญหาความล่าช้าในการปรับเปลี่ยนหมายเลขโทรศัพท์ ในเว็บไซต์สมุดโทรศัพท์ของ มหาวิทยาลัย

2. ลดขั้นตอนการเปลี่ยนหมายเลขโทรศัพท์ของบุคลากรในเว็บไซต์สมุดโทรศัพท์มหาวิทยาลัย

3. ปรับการทำงานให้เป็นการ "รวมบริการประสานภารกิจ"

### 2. ขอบเขต

ผู้ที่จะใช้คู่มือนี้จะต้องเป็นผู้ที่มีหน้าที่หรือได้รับสิทธิเข้าระบบ e-profiles เช่น ผู้ดูแลระบบ e-profiles หรือเจ้าหน้าที่ของส่วนการเจ้าหน้าที่ที่มีรายชื่อสำหรับล็อกอินเข้าระบบ e-profiles เพราะท้ายสุดของการ ปฏิบัติงานเปลี่ยนหมายเลขโทรศัพท์จะต้องทำการคลิกรายชื่อหน่วยงานที่มีการเปลี่ยนแปลงในระบบ e-profiles เท่านั้น

### 3. คำจำกัดความ

การเปลี่ยนแปลงหมายเลขโทรศัพท์ในเว็บไซต์สมุดโทรศัพท์ของมหาวิทยาลัย หมายถึง รวมการ เปลี่ยนแปลงข้อมูลที่แสดงในสมุดโทรศัพท์ ดังรายการต่อไปนี้

- 1. ชื่อ นามสกุล
- 2. หมายเลขโทรศัพท์
- 3. อีเมล
- 4. ตำแหน่งสายงาน
- 5. ตำแหน่งบริหาร

|                                   | คู่มือการปฏิบัติงาน : ขั้นตอนการปรับเปลี่ยนหมายเลขโทรศัพท์ของ<br>บุคลากรในเว็บไซต์สมุดโทรศัพท์มหาวิทยาลัยเทคโนโลยีสุรนารี |                   |
|-----------------------------------|----------------------------------------------------------------------------------------------------|-------------------|
| หน่วยงาน สถานส่งเสริมและพัฒนาระบบ | รหัสเอกสาร : หน่วยงานเป็นผู้กำหนด                                                                                         | แก้ไขครั้งที่ :   |
| สารสนเทศเพื่อการจัดการ            |                                                                                                    |                   |
| มหาวิทยาลัยเทคโนโลยีสุรนารี       | วันที่บังคับใช้ : วันที่ผู้บังคับบัญชาลงนาม                                                                               | หน้าที่ : 4 จาก 8 |

### 4. หน้าที่ความรับผิดชอบ

- 1. พัฒนาระบบฐานข้อมูล
- 2. ดูแลระบบฐานข้อมูลที่ได้พัฒนา
- 3. ดูแลเซอร์เวอร์ที่ให้บริการฐานข้อมูลให้สามารถเข้าถึงได้
- 5. แผนผังการปฏิบัติงาน Work Flow

แผนผังการปฏิบัติงาน (Work Flow) : ระบุ การใช้สัญลักษณ์ต่าง ๆ ในการเขียนแผนผังการทำงาน เพื่อให้ เห็นถึงลักษณะ และความสัมพันธ์ก่อนหลังของแต่ละขั้นตอนในการปฏิบัติงาน ที่จะเป็นประโยชน์ในการช่วย ทำความเข้าใจการทำงานที่ง่ายขึ้น และแสดงให้เห็นภาพความสัมพันธ์ระหว่างบุคคลที่เกี่ยวข้อง

| ลำดับ | ผังการปฏิบัติงาน                                              | รายละเอียดขั้นตอน<br>การปฏิบัติงาน                                                                                                    | มาตรฐาน<br>คุณภาพงาน                             | ผู้รับผิดชอบ                                                                  | ระยะเวลา | เอกสารที่<br>เกี่ยวข้อง                         |
|-------|---------------------------------------------------------------|----------------------------------------------------------------------------------------------------|--------------------------------------------------|-------------------------------------------------------------------------------|----------|-------------------------------------------------|
| 1     | รับแจ้งเปลี่ยนหมายเลขโทรศัพท์                                 | จดบันทึกข้อมูลที่แจ้งจะ<br>เปลี่ยน เช่น หมายเลข<br>โทรศัพท์ ย้ายหน่วยงาน ย้าย<br>ฝ่าย ตำแหน่ง แฟกซ์<br>ตำแหน่งบริหาร                                                                                                    | รับแจ้งและ<br>ประสานงานแจ้ง<br>กลับเมื่องานเสร็จ | ส่วนการ<br>เจ้าหน้าที่ ที่<br>รับผิดชอบ หรือ<br>ผู้พัฒนาระบบ<br>สิทธา ชัยมงคล | 1 นาที   | รับแจ้งทางออนไลน์<br>หรือรับแจ้งทาง<br>โทรศัพท์ |
| 2     | ล๊อกอินเข้าระบบ e-profiles                                    | พิมพ์ url<br>http://mis1.sut.ac.th/pro<br>files/ แล้วล็อกอินด้วยชื่อ<br>user และ password<br>รหัสผ่านของผู้มีสิทธิ์แก้ไข<br>ข้อมูล คือส่วนการเจ้าหน้าที่<br>คุณวันวิสาข์ ว่องประชานุกูล<br>โทร 4713 หรือคุณอัครพล<br>จำปานิล โทร 4056 หรือ<br>ประสานงานกับผู้พัฒนา<br>ระบบ สิทธา ชัยมงคล โทร<br>4023 | เป็นผู้มีสิทธิ์ล็อกอิน<br>เข้าระบบe-profiles     | ส่วนการ<br>เจ้าหน้าที่ ที่<br>รับผิดชอบ หรือ<br>ผู้พัฒนาระบบ<br>สิทธา ชัยมงคล | 1 นาที   | คู่มือ                                          |
| 3     | ● ค้นหาตามชื่อ, ตามรหัสพนักงาน                                | พิมพ์ชื่อ หรือ รหัสพนักงาน<br>ในช่องค้นหา                                                                                                    | พิมพ์ค้นหาถูกต้อง                                | ส่วนการเจ้าหน้าที่ ที่<br>รับผิดชอบ หรือ<br>ผู้พัฒนาระบบ สิทธา<br>ซัยมงคล     | 1 นาที   | คู่มือ                                          |
| 4     | ข้อมูล ชื่อ นามสกุล อีเมล<br>โซร แฟกซ์ ลาออก หรือไป<br>No Yes | ตรวจขอบเขตข้อมูลที่จะ<br>แก้ไข                                                                                                    | พิจารณาขอบเขตข้อมูลที่<br>จะแก้ไขได้อย่างถูกต้อง | ส่วนการเจ้าหน้าที่ ที่<br>รับผิดชอบ หรือ                                      | 1 นาที   |                                                 |

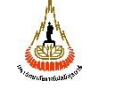

สารสนเทศเพื่อการจัดการ

คู่มือการปฏิบัติงาน : ขั้นตอนการปรับเปลี่ยนหมายเลขโทรศัพท์ของ บุคลากรในเว็บไซต์สมุดโทรศัพท์มหาวิทยาลัยเทคโนโลยีสุรนารี แก้ไขครั้งที่ : รหัสเอกสาร : หน่วยงานเป็นผู้กำหนด หน่วยงาน สถานส่งเสริมและพัฒนาระบบ วันที่บังคับใช้ : วันที่ผู้บังคับบัญชาลงนาม หน้าที่ : 5 จาก 8

มหาวิทยาลัยเทคโนโลยีสุรนารี ผู้พัฒนาระบบ สิทธา ขัยมงคล ส่วนการเจ้าหน้าที่ ที่ แก้ไขโดยใช้เมนูข้อมูลทั่วไป แก้ไขข้อมูลได้ คู่มือ รับผิดชอบ หรือ แก้ไข ชื่อ นามสกุล อีเมล โทร แฟกซ์ ถูกต้องและครบถ้วน 5 2 นาที ผู้พัฒนาระบบ สิทธา ชัยมงคล ส่วนการเจ้าหน้าที่ ที่ ตรวจขอบเขตข้อมูลที่จะ พิจารณาขอบเขตข้อมูลที่ ข้อมูล หน่วยงาน ฝ่าย ตำแหนง จะแก้ไขได้อย่างถูกต้อง รับผิดชอบ หรือ แก้ไข 6 1 นาที ผู้พัฒนาระบบ สิทธา No อกต้องหรือไป ชัยมงคล Yes ส่วนการเจ้าหน้าที่ ที่ แก้ไขข้อมูลได้ คู่มือ แก้ไขโดยใช้เมนูสังกัด รับผิดชอบ หรือ แก้ไข หน่วยงาน ฝ่าย ตำแหน่ง ถูกต้องและครบถ้วน 7 3 นาที ผู้พัฒนาระบบ สิทธา หน่วยงาน ชัยมงคล พิจารณาขอบเขตข้อมูลที่ ส่วนการเจ้าหน้าที่ ที่ ตรวจขอบเขตข้อมูลที่จะ โอมูล ตำแหน่งบริหาร จะแก้ไขได้อย่างถูกต้อง รับผิดชอบ หรือ แก้ไข 8 5 นาที ผู้พัฒนาระบบ สิทธา ถูกต้องหรือไม่ No ชัยมงคล Yes ส่วนการเจ้าหน้าที่ ที่ แก้ไขโดยใช้เมนูตำแหน่ง แก้ไขข้อมูลได้ คู่มือ รับผิดชอบ หรือ แก้ไข ตำแหน่งบริหาร ถูกต้องและครบถ้วน 9 บริหาร 1 นาที ผู้พัฒนาระบบ สิทธา ชัยมงคล ส่วนการเจ้าหน้าที่ ที่ แก้ไขโดยใช้เมนูปรับสมุด คลิกรายชื่อหน่วย คู่มือ รับผิดชอบ หรือ โทรศัพท์ งานถูกต้อง ตรวจ 10 ปรับสมุดโทรศัพท์ 1 นาที ผู้พัฒนาระบบ สิทธา สอบข้อมูลถูกต้อง ชัยมงคล ส่วนการเจ้าหน้าที่ ที่ โทรประสานงานส่วนการ แจ้งประสานงาน รับผิดชอบ หรือ ประสานแจ้งผลปฏิบัติงาน ทันทีที่ได้แก้ไขเสร็จ เจ้าหน้าที่หรือผู้แจ้งใช้ 11 1 นาที ผู้พัฒนาระบบ สิทธา สมบูรณ์ บริการ ชัยมงคล สิ้นสุดการปฏิบัติงาน 12

|                                                             | คู่มือการปฏิบัติงาน : ขั้นตอนการปรับเปลี่ยนหมายเลขโทรศัพท์ของ<br>บุคลากรในเว็บไซต์สมุดโทรศัพท์มหาวิทยาลัยเทคโนโลยีสุรนารี |                   |
|-------------------------------------------------------------|----------------------------------------------------------------------------------------------------|-------------------|
| หน่วยงาน สถานส่งเสริมและพัฒนาระบบ<br>สารสนเทศเพื่อการจัดการ | รหัสเอกสาร : หน่วยงานเป็นผู้กำหนด                                                                                         | แก้ไขครั้งที่ :   |
| มหาวิทยาลัยเทคโนโลยีสุรนารี                                 | วันที่บังคับใช้ : วันที่ผู้บังคับบัญชาลงนาม                                                                               | หน้าที่ : 6 จาก 8 |

## ขั้นตอนการปฏิบัติงาน

| ขั้นตอนการปฏิบัติงาน               | รายละเอียดงาน                                                                                                    |
|------------------------------------|----------------------------------------------------------------------------------------------------|
| รับแจ้งเปลี่ยนหมายเลขโทรศัพท์      | เมื่อได้รับแจ้งการเปลี่ยนข้อมูลในสมุดโทรศัพท์ เช่น ชื่อ นามสกุล หมายเลข<br>โทรศัพท์ หมายเลขโทรสาร อีเมล ตำแหน่ง ตำแหน่งบริหาร ให้จดบันทึกรหัส<br>พนักงาน หรือ ชื่อพนักงาน และรายละเอียดที่จะต้องแก้ไข เพื่อนำไปใช้บันทึกใน<br>ระบบ e-profiles                                                                                                    |
| ล้อกอินเข้าระบบ e-profiles         | ล็อกอินเข้าระบบ e-profiles โดยใช้ user และ รหัสผ่านของผู้มีสิทธิ์แก้ไข<br>ข้อมูล คือส่วนการเจ้าหน้าที่ คุณวันวิสาข์ ว่องประชานุกูล โทร 4713 หรือ<br>ประสานงานกับผู้พัฒนาระบบ สิทธา ชัยมงคล 4023                                                                                                    |
| ค้นหาตามชื่อ, ตามรหัสพนักงาน       | ก่อนแก้ไขข้อมูล จะต้องเรียกรายการบุคลากรให้ปรากฏในฟอร์มข้อมูลทั่วไป<br>โดยพิมพ์รหัสพนักงาน หรือ ชื่อ แล้วกดปุ่มค้นหา ฟอร์มข้อมูลทั่วไปจะแสดง<br>ฟอร์มข้อมูลทั่วไปจะมีรายละเอียดของพนักงานที่เกี่ยวข้องกับสมุดโทรศัพท์ ดังนี้<br>ชื่อ นามสกุล หมายเลขโทรศัพท์ หมายเลขแฟกซ์ อีเมล                                                                                 |
| แก้ไข ชื่อ นามสกุล อีเมล โทร แฟกซ์ | คลิกปุ่มค้นหา หรือ คลิกปุ่มข้อมูลทั่วไปจะเปิดฟอร์มข้อมูลทั่วไป สามารถแก้ไข<br>ชื่อ นามสกุล อีเมล หมายเลขโทรศัพท์ แฟกซ์ ได้พร้อมกัน จากนั้นคลิกปุ่ม<br>ปรับปรุงข้อมูล ก็จะสิ้นสุดการแก้ไขข้อมูลในส่วนของข้อมูลทั่วไป                                                                                                    |
| แก้ไข หน่วยงาน ฝ่าย ตำแหน่ง        | เมื่อค้นหาข้อมูลทั่วไปได้แล้ว ให้คลิกเมนูสังกัดหน่วยงาน จะปรากฏฟอร์ม<br>โครงสร้างหน่วยงาน และ ฟอร์มข้อมูลตำแหน่งงาน ให้แก้ไข หน่วยงาน/ส่วนงาน<br>หน่วยงาน สังกัด/ฝ่าย และ ตำแหน่งในสายงาน จากนั้นคลิกปุ่มบันทึกข้อมูล<br>รายการใหม่                                                                                                    |
| แก้ไข ดำแหน่งบริหาร                | เมื่อค้นหาข้อมูลทั่วไปได้แล้ว ให้คลิกปุ่มตำแหน่งบริหาร จะปรากฏฟอร์มข้อมูล<br>ประวัติตำแหน่งบริหารวิชาการ ให้พิมพ์ตำแหน่งลงในช่องตำแหน่งบริหารวิชาการ<br>ที่ได้รับ จะปรากฏรายการตำแหน่งบริหารให้เลือก หลังจากระบุวันเดือนปีรับ<br>ตำแหน่ง เลขที่คำสั่ง ลงวันที่ และในช่องปัจจุบันดำรงตำแหน่งนี้ให้คลิกเลือกดำรง<br>ตำแหน่ง แล้วจึงคลิกปุ่มบันทึกข้อมูลรายการใหม่ |
| ปรับสมุดโทรศัพท์                   | คลิกเครื่องหมาย+ของกลุ่มเมนู GenData จากนั้นเลือกคลิกเมนูย่อยปรับสมุด<br>โทรศัพท์ จะปรากฏรายชื่อหน่วยงาน จากนั้นคลิกที่คำว่า "คลิก" ของหน่วยงาน<br>นั้นจะทำให้โปรแกรมประมวลข้อมูลสมุดโทรศัพท์ของหน่วยงานที่ถูกคลิกอีกครั้ง                                                                                                    |

| á.                                 | คู่มือการปฏิบัติงาน : ขั้นตอนการปรับเปลี่ยนหมายเลขโทรศัพท์ของ |                   |  |
|------------------------------------|---------------------------------------------------------------|-------------------|--|
| "international and a second second | บุคลากรเนเวบเซตสมุดเทรศพทมหาวทยาลยเทคเนเลยสุรนาร              |                   |  |
| หน่วยงาน สถานส่งเสริมและพัฒนาระบบ  | รหัสเอกสาร : หน่วยงานเป็นผู้กำหนด                             | แก้ไขครั้งที่ :   |  |
| สารสนเทศเพื่อการจัดการ             |                                                               |                   |  |
| มหาวิทยาลัยเทคโนโลยีสุรนารี        | วันที่บังคับใช้ : วันที่ผู้บังคับบัญชาลงนาม                   | หน้าที่ : 7 จาก 8 |  |

### 7. ระบบติดตามประเมินผล

7.1 ติดตามการดำเนินการจัดทำคู่มือการปฏิบัติงานที่เป็นมาตรฐาน ให้เป็นไปอย่างมีประสิทธิภาพ โดยคณะทำงานตรวจสอบภายในประจำหน่วยงาน (Internal Auditor)

7.2 ติดตามตรวจสอบ และประเมินผลการนำคู่มือการปฏิบัติงานไปใช้ โดยหน่วยตรวจสอบภายใน

7.3 หน่วยงานกำหนดขึ้นเองตามบริบท เช่น ประเมินความพึงพอใจการปฏิบัติงาน

### 8. เอกสารอ้างอิง

1) เว็บไซต์สมุดโทรศัพท์ของมหาวิทยาลัย http://www.sut.ac.th/2012/phone/

 คู่มือขั้นตอนการปรับเปลี่ยนหมายเลขโทรศัพท์ของบุคลากรในเว็บไซต์สมุดโทรศัพท์มหาวิทยาลัย เทคโนโลยีสุรนารี

### 9. แบบฟอร์มที่ใช้

1) ไม่มีแบบฟอร์มเนื่องจากรับแจ้งแก้ไขทางโทรศัพท์เป็นการแก้ไขงานเร่งด่วน

|                                                             | คู่มือการปฏิบัติงาน : ขั้นตอนการปรับเปลี่ยนหมายเลขโทรศัพท์ของ<br>บุคลากรในเว็บไซต์สมุดโทรศัพท์มหาวิทยาลัยเทคโนโลยีสุรนารี |                   |
|-------------------------------------------------------------|----------------------------------------------------------------------------------------------------|-------------------|
| หน่วยงาน สถานส่งเสริมและพัฒนาระบบ<br>สารสนเทศเพื่อการจัดการ | รหัสเอกสาร : หน่วยงานเป็นผู้กำหนด                                                                                         | แก้ไขครั้งที่ :   |
| มหาวิทยาลัยเทคโนโลยีสุรนารี                                 | วันที่บังคับใช้ : วันที่ผู้บังคับบัญชาลงนาม                                                                               | หน้าที่ : 8 จาก 8 |

## 10. ปัญหา/ ความเสี่ยง /ข้อควรระวังสำคัญที่พบในการปฏิบัติงานและแนวทางการแก้ไขปัญหา

| ที่ | ผังกระบวนการ              | ปัญหา/ ความเสี่ยง/ ข้อควรระวัง                      | วิธีการแก้ไขปัญหา/            |
|-----|---------------------------|-----------------------------------------------------|-------------------------------|
|     |                           | สำคัญที่พบในการปฏิบัติงาน                           | ลดความเสี่ยง                  |
| 1.  | <u> </u>                  | <b>ปัญหา</b> ผิดพลาดในการรับข้อมูลที่แจ้งแก้ไข      | แจ้งด้วยข้อความ หรือหากรับ    |
|     | รบแจงบรบขอมูล             | <b>ความเสี่ยง</b> ส่งผลทำให้เปลี่ยนข้อมูลผิดที่ ทำ  | แจ้งทางโทรศัพท์และใช้วิธีจด   |
|     |                           | ให้ข้อมูลในระบบ e-profiles และในสมุด                | บันทึกควรทวนข้อความให้ผู้     |
|     |                           | โทรศัพท์ไม่ถูกต้อง                                  | แจ้งรับทราบ                   |
|     |                           | <b>ข้อควรระวัง</b> ควรจดบันทึกเมื่อได้รับแจ้งแก้ไข  |                               |
|     |                           | ข้อมูลทางโทรศัพท์                                   |                               |
| 2.  | . 186 เสร. ควิเคร สีมเคร็ | <b>ปัญหา</b> แก้ไขข้อมูลเสร็จแล้วไม่ใช้เมนูปรับสมุด | เปิดเว็บไซต์สมุดโทรศัพท์ของ   |
|     | บรบสมุดเทรศพท             | โทรศัพท์ หรือ ปรับสมุดโทรศัพท์หน่วยงานไม่           | หน่วยงานที่ได้แก้ไขข้อมูลแล้ว |
|     |                           | ตรงกับหน่วยงานที่แก้ไข                              | ตรวจสอบรายละเอียดข้อมูล       |
|     |                           | <b>ความเสี่ยง</b> ส่งผลให้ข้อมูลในสมุดโทรศัพท์ไม่   | ได้มีการปรับเปลี่ยนแล้วหรือ   |
|     |                           | ถูกต้อง                                             | ยัง                           |
|     |                           | <b>ข้อควรระวัง</b> ปรับสมุดโทรศัพท์ให้ถูกต้อง       |                               |
| 3.  |                           | <b>ปัญหา</b> หากเป็นตำแหน่งบริหารใหม่ที่ไม่เคยมี    | เพิ่มตำแหน่งบริหารใหม่ใน      |
|     | แก้ไข ตำแหน่งบริหาร       | ในระบบ e-profiles จะต้องเพิ่มตำแหน่ง                | ระบบ e-profiles แล้วจึง       |
|     |                           | บริหารในระบบ e-profiles จึงจะสามารถ                 | ดำเนินการ ใช้เมนูแก้ไข        |
|     |                           | กำหนดตำแหน่งบริหารใหม่นั้นได้                       | ตำแหน่งบริหารอีกครั้ง         |
|     |                           | <b>ความเสี่ยง</b> ไม่สามารถกำหนดตำแหน่งบริหาร       |                               |
|     |                           | ใหม่ได้                                             |                               |
|     |                           | <b>ข้อควรระวัง</b> ไม่ควรกำหนดตำแหน่งบริหาร         |                               |
|     |                           | ใดๆ นอกเหนือจากตำแหน่งที่ต้องการกำหนด               |                               |

#### ภาคผนวก

| ก. |  |
|----|--|
| ข. |  |
| ค. |  |
| থ. |  |
| ຈ. |  |